## **ProjectWise – Archiving Files**

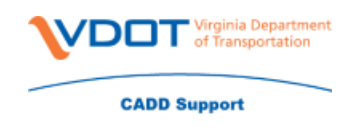

- Highlight the UPC for which you'd like to create an index of files
- Right click
- Scroll down to Advanced Search.

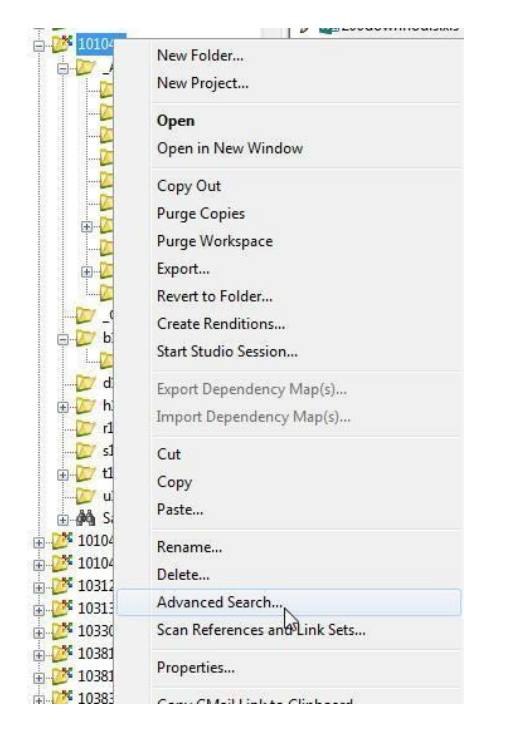

- Select Search Builder in the Select Search Builder Dialog.
- Fill out the box in the Define criteria section like it is shown below

| Specify what                                                               | are you looking for                                           | and the view for sea | ch results    |                                                    |                           |          |
|----------------------------------------------------------------------------|---------------------------------------------------------------|----------------------|---------------|----------------------------------------------------|---------------------------|----------|
| Look for:                                                                  | Documents                                                     | v                    | View:         | <defaul< th=""><th>lt&gt;</th><th>Ň</th></defaul<> | lt>                       | Ň        |
| Find docume                                                                | nts that match these                                          | e criteria           |               |                                                    |                           |          |
| Document i<br>or in a<br>Attribute V                                       | is in folder '104300'<br>any subfolder<br>DOT Include in Adve | rtisement Package? v | alue is 'Yes' |                                                    |                           |          |
|                                                                            |                                                               |                      |               |                                                    |                           |          |
| OR Group (<br>Environment                                                  | (1)<br>attribute labels from                                  | n: VDOT              | 1             |                                                    |                           |          |
| OR Group (<br>Environment<br>Define criteri                                | (1)<br>attribute labels from                                  | n: VDOT              |               |                                                    |                           |          |
| OR Group (<br>Environment<br>Define criteri<br>Criterion Typ               | (1)<br>attribute labels from<br>a<br>ve:                      | n: VDOT              | :<br>         | Attri                                              | oute:                     |          |
| OR Group (<br>Environment<br>Define criteri<br>Criterion Typ<br>Environmen | (1)<br>attribute labels from<br>a<br>me:<br>t Attribute       | n: VDOT              |               | Attril                                             | Dute:<br>JT Include in Ad | vertisem |
| OR Group (<br>Environment<br>Define criteri<br>Criterion Typ<br>Environmen | (1)<br>attribute labels from<br>a<br>ee:<br>t Attribute       | n: VDOT              | f             | Attrit<br>VDC                                      | bute:<br>DT Include in Ad | vertisem |

## **ProjectWise – Archiving Files**

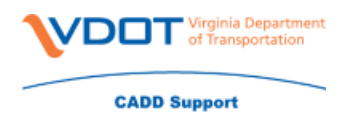

• Click on Add Criteria.

Your files will need to already be set to **Include in Advertisement Package**.

On your search result

- Click on a file  $\Box$  Press Ctrl + A
- Right Click

| • | Choose Copy        |
|---|--------------------|
|   | Update Server Copy |
|   | Refresh Local Copy |
|   | Purge Local Copy   |
|   | Purge WorkSpace    |
|   | Cut                |
|   | Сору               |
|   | Pastex             |
|   | Сору То            |
|   | Move To            |
|   | Rename             |
|   |                    |

- Navigate to your Archive stage folder
- Right click Paste

Last Step is to turn of the Include in Advertisement Package field. Archived files should not have this.

In the Archive folder

- Click on a file
- Press Ctrl + A
- Right click on a file
- Click on Modify
- Follow instructions in <u>VDOT Mass Update Document Properties in ProjectWise.pdf</u> to set The Include in Advertisement Package to No.

If you are unable to change the document properties to advertised submission then please contact CADD Support for assistance.